pitney bowes

## DM100-DM475 Series - Printhead Replacement Instruction

## DM100 - 475 Serie Anleitung zum Druckkopftausch - Consignes de remplacement de tête d'impression, série DM100 - 475

DM100 - 475 byte av skrivhuvud - DM100 - 475 Instruks for å bytte ut skriverhode

|   | EN                                                                                                    | DE                                                                                                    | FR                                                                                                    | SE                                                                                                    | NO                                                                                                    |
|---|----------------------------------------------------------------------------------------------------|----------------------------------------------------------------------------------------------------|----------------------------------------------------------------------------------------------------|----------------------------------------------------------------------------------------------------|----------------------------------------------------------------------------------------------------|
|   | If your model has an<br>extended weighing<br>platform as shown,<br>remove it by lifting<br>straight upwards. This is<br>not necessary on models<br>with a small platform.                                  | Falls Ihre Machine eine<br>grosse Waagenplatform<br>hat, entfernen Sie diese.<br>Dies ist nicht notwendig<br>bei Maschinen mit einer<br>kleinen Waagenplatform.                                                                                                    | Si votre machine est dotée<br>d'un plateau balance<br>intégré comme sur le<br>shéma, enlevez le en le<br>soulevant. Cette opération<br>n'est pas nécessaire si il<br>s'agit d'un petit plateau<br>balance. | Tag bort vågen genom<br>att lyfta den rakt upp. Det<br>behövs inte på modeller<br>med en liten våg.                                                 | Hvis maskinen har<br>vektplattform som vist,<br>løft vektenplattformen<br>rett opp. Dette er ikke<br>nødvendig på modeller<br>med liten vektplattform.                                    |
| 2 | Open the Top Cover.                                                                                                    | Öffnen Sie die<br>Tintenzugangsabdeckung.                                                                                                    | Ouvrez le capot supérieur.                                                                                                    | Öppna toppkåpan.                                                                                                    | Åpne toppdeksel.                                                                                                    |
| 3 | Select " <b>Replace Ink Tank</b> /<br><b>Cartridge</b> " to continue.                                                                                                    | Wählen Sie je nach<br>Bedarf " <b>Tintenbehälter<br/>auswechseln /<br/>Tintenpatrone</b> ".                                                                                                    | Sélectionnez " <b>Remplacer</b><br><b>tête d'impression</b> " pour<br>continuer. Entrez le code<br>de verrouillage « <b>1111</b> ».                                                                        | Välj " <b>Byt skrivhuvud</b> " för<br>att fortsätta.                                                                                                | Velg " <b>Bytt blekkpatron</b> "<br>for å fortsette.                                                                                                    |
| 4 | Unlatch and open the ink<br>cartridge guard.                                                                                                    | Klappen Sie die<br>Verriegelung der<br>Tintenpatrone nach oben.                                                                                                    | Faîtes basculer le<br>protecteur de cartouche.                                                                                                    | Lossa gröna spärren och<br>öppna färgpatronens<br>skyddsanordning.                                                                                  | Skyv spaken bakover for å<br>åpne blekkpatron lokket.                                                                                                    |
| 5 | Remove ink cartridge and<br>place it to one side for<br>reuse later.<br><b>Take care! - cartridge may</b><br>leak from bottom. Place<br>onto a spare piece of<br>paper or similar.                         | Entnehmen Sie die<br>Tintenpatrone.<br>Vorsicht es kann Farbe<br>auslaufen.<br>Stellen Sie die<br>Farbpatrone auf ein Stück<br>Papier oder ähnliches.                                                                                                    | Soulevez et retirez<br>l'ancienne cartouche<br>d'encre.<br>Attention : la cartouche<br>pourrait fuir par le bas.<br>La déposer sur une feuille<br>de papier brouillon                                      | Tag ur färgpatronen<br>samtidigt lyfta uppåt.<br>OBS! Var försiktig – färg<br>kan läcka ut undertill.<br>Lägg den på ett papper.                    | Løft opp og ta ut<br>blekkpatron.<br>Vis forsiktighet med<br>blekkpatron, den kan<br>lekke farge fra bunnen.<br>Legg et papir eller<br>lignende under<br>blekkpatronen du har<br>fjernet. |
| 6 | Squeeze the two<br>tabs on either side of<br>the printhead. While<br>squeezing, lift and tilt the<br>printhead to the right to<br>remove it.<br><b>DO NOT DISCARD</b> .                                    | Drücken Sie die beiden<br>grauen Nasen auf beiden<br>Seiten des Druckkopfs<br>zusammen. Beim<br>Zusammendrücken den<br>Druckkopf nach rechts weg<br>klappen und nach oben<br>ziehen. Jetzt sollte sich der<br>Druckkopf entfernen lassen.<br><b>NICHT ENTSORGEN.</b> | Pincez, levez et inclinez la<br>tête d'impression légère-<br>ment vers la droite pour<br>l'enlever.<br><b>NE PAS JETER l'ANCIENNE</b><br><b>TÊTE D'IMPRESSION.</b>                                         | Kläm ihop de två grå<br>tabbarna på vardera sidan<br>av skrivhuvudet.<br><b>SLÄNG INTE<br/>SKRIVHUVUDET!</b>                                        | Klem samme de to grå<br>tappene på hver side av<br>skriverhodet.<br><b>IKKE KAST.</b>                                                                                                    |
| 7 | Unpack the new printhead<br>from its packaging and<br>remove the protective<br>tape from the bottom of<br>the printhead.<br><b>CAUTION:</b> Be careful not<br>to touch the connectors<br>on the printhead. | Ziehen Sie den Schutz-<br>streifen von der Unterseite<br>des neuen Druckkopfes<br>ab.<br><b>Vorsicht:</b> Vermeiden<br>Sie dabei, die Kontakte am<br>Druckkopf zu berühren.                                                                                          | Déballez la nouvelle tête<br>d'impression et retirez<br>l'autocollant de protection<br>situé sur le dessous.<br>ATTENTION: Ne pas<br>toucher le connecteur de<br>la tête.                                  | Tag ut det nya<br>skrivhuvudet ur lådan.<br><b>Rör INTE kontakterna</b> .<br>Avlägsna tejpremsan från<br>skrivhuvudet.                              | Ta printerhodet ut av<br>plasten. Fjern tape-stripa<br>fra printerhodet. <b>IKKE RØR</b><br>kontaktene.                                                                                   |
| 8 | Squeeze the two tabs on<br>either side of the new<br>printhead and slightly<br>angle the printhead while<br>sliding it into its holder.                                                                    | Schieben Sie die Stege<br>am Druckkopf in die<br>vorgesehenen Nuten.                                                                                                    | Pincez les deux pattes<br>grises de chaque côté de<br>la tête d'impression<br>Inclinez-là légèrement<br>et glissez les pions de<br>guidage dans les rainures<br>du fond.                                   | Kläm ihop de två grå<br>tabbarna på vardera sidan<br>av det nya skrivhuvudet<br>och vinkla skrivhuvudet<br>något medan du för in det<br>i hållaren. | Klem sammen de to grå<br>tappene på hver side av<br>det nye skriverhodet, og<br>vipp skriverhodet litt mens<br>du setter det tilbake i<br>holderen.                                       |
| 9 | Push the printhead back<br>into place. You should<br>hear a click when it is<br>seated correctly.                                                                                                    | Drücken Sie den<br>Druckkopf gegen die<br>Rückwand bis dieser<br>hörbar einrastet.                                                                                                    | Repoussez la tête<br>d'impression contre la<br>paroi. Un clic se fera<br>entendre quand elle sera<br>bien positionnée.                                                                                     | Tryck ner skrivhuvudet så<br>att det sitter på plats igen.<br>Det hörs ett klickande när<br>det sitter ordentligt.                                  | Dytt skriverhodet tilbake<br>på plass. Du vil høre et<br>klikk når det sitter<br>ordentlig på plass.                                                                                      |

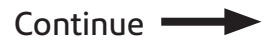

|                                                                                | EN                                                                                                    | DE                                                                                                    | FR                                                                                                    | SE                                                                                                    | NO                                                                                                    |
|--------------------------------------------------------------------------------|----------------------------------------------------------------------------------------------------|----------------------------------------------------------------------------------------------------|----------------------------------------------------------------------------------------------------|----------------------------------------------------------------------------------------------------|----------------------------------------------------------------------------------------------------|
| 10                                                                             | Refit the ink cartridge you<br>removed at step 5. The<br>ridges on either side of<br>the ink cartridge will slide<br>into the grooves.                                                                                                    | Schieben Sie die<br>Patrone nach unten in den<br>Hohlraum. Die Stege an<br>beiden Seiten der Patrone<br>gleiten dabei in die Nuten.                                                                                                    | Remettez la cartouche<br>d'encre que vous avez<br>retiré à l'étape 5.<br>Les arêtes de chaque côté<br>de la cartouche doivent<br>coulisser dans les rainures.                                                                                                    | Sätt ner färgpatronen<br>i öppningen. Kanterna<br>på båda sidorna passar i<br>skårorna.                                                                                                    | Sett blekkpatron inn i<br>tomrommet. Kantene på<br>hver side av kassetten vil<br>skli inn i sporene.                                                                                                    |
| 11                                                                             | Rotate the ink cartridge<br>guard until it clicks into<br>place.                                                                                                    | Klappen Sie die<br>Verriegelung wieder<br>nach unten, so dass sie<br>mit einem hörbaren Klick<br>schließt.                                                                                                    | Refermez le couvercle de<br>logement cartouche. Un<br>"clic" se fera entendre si<br>celui-ci est correctement<br>positionné.                                                                                                    | Fäll tillbaka locket och<br>klicka i den gröna knappen<br>till stängt läge.                                                                                                    | Roter dekselet tilbake til<br>lukket posisjon.                                                                                                    |
| 12                                                                             | Close the top cover and<br>refit the weighing platform<br>if it was removed at step 1.                                                                                                    | Schliessen Sie die<br>Tintenzugangsabdeckung.<br>Bringen Sie die<br>Wiegeplattform wieder an,<br>falls Sie sie vorher entfernt<br>haben.                                                                                                    | Refermez le capot et<br>remettez en place le<br>plateau balance si vous<br>l'avez retiré en étape 1.                                                                                                    | Stäng toppkåpan. Sätt till-<br>baka vågen om den togs<br>bort tidigare.                                                                                                    | Lukk blekkpatronens<br>tilgangsdekse. Sett tilbake<br>veieplattformen hvis<br>den tidligere ble tatt av.                                                                                                    |
| 13                                                                             | The system will prepare<br>the new printhead for<br>use. This may take a few<br>minutes.<br><b>DM100 - DM220i only</b><br>When complete, the<br>system will return to the<br>Home screen.<br><b>DM300 - DM475:</b><br>Select <b>Continue</b> then go<br>to the next step.                                                          | Das System beginnt<br>daraufhin automatisch mit<br>der Installation des<br>Druckkopfes. Dies dauert<br>etwa 2 Minuten.<br><b>Nur DM100 - DM220i:</b><br>Bestätigen Sie das<br>Einsetzen mit <b>Weiter</b> , und<br>Sie kehren nach wenigen<br>Minuten zum<br>Hauptbildschirm zurück<br><b>DM300 - DM475:</b><br>Folgen Sie den<br>Anweisungen auf dem<br>Display. | Le système va initialiser la<br>nouvelle tête d'impression.<br>Cela peut prendre<br>quelques minutes.<br>Une fois terminée, la<br>machine revient à l'écran<br>d'accueil.                                                                                                    | Systemet känner<br>automatiskt igen den nya<br>skrivhuvud. Detta kan ta<br>några minuter.<br><b>DM100 - DM220i</b><br>När det är klart återvänder<br>systemet till hemskärmen.<br><b>DM300 - DM475:</b><br>Välj <b>fortsätt</b> . | Maskinen gjenkjenner<br>automatisk skirverhodet.<br>Dette kan ta noen få<br>minutter.<br><b>Kun DM100 - DM220i:</b><br>Når du er ferdig, vil<br>maskinen gå tilbake til<br>hjemskjermen<br><b>DM300 - DM475:</b><br>Velg <b>Fortsett</b> deretter gå<br>videre til neste trinn. |
| 14                                                                             | We recommend you now<br>do a test print to check<br>your new printhead.<br>DM100 - DM220i:<br>Press Options.<br>Press Page Down twice.<br>Select Advanced Features<br>then Maintenance Mode<br>then Printer Maintenance<br>then Print Test Pattern                                                                                 | Wir empfehlen nach dem<br>Druckkopftausch einen<br>Testdruck zu erstellen.<br>DM100 - DM220i:<br>Drücken Sie Einstellungen<br>zwei mal Seite weiter<br>- weitere Funktionen<br>- Wartungsmodus<br>- Druckkopfwartung<br>- Drucker Test                                                                                                    | Nous vous recommendons<br>de faire un test préalable:<br>DM100 - DM220i:<br>Appuyez sur "Menu".<br>Saisir le mot de passe<br>Superviseur "1111" puis<br>"Valider". Appuyez deux<br>fois sur Page bas.<br>Sélectionnez Fonctions<br>Avancées - Mode<br>maintenance -<br>Maintenance Impression -               | Det är lämpligt att göra ett<br>provtryck nu.<br>DM100 - DM220<br>Tryck Alternativ<br>Tryck ner 2 gånger<br>Välj Avancerade<br>funktioner<br>Välj Underhåll<br>Välj Skrivarunderhåll<br>DM300 - DM475:                            | Vi anbefaler deg å ta<br>en testutskrift for å<br>kontrollere det nye<br>skriverhodet.<br><b>DM100 - DM200</b><br>Trykk på <b>meny</b><br>Trykk på <b>side ned 2</b><br>ganger<br>Velg <b>Meterfunksjon</b><br>deretter <b>Vedlikehold</b> og<br><b>Skriver vedlikehold</b>     |
|                                                                                | <b>DM300 - DM475:</b><br>Select <b>Yes</b> when prompted<br>"Do you want to print test<br>pattern?"                                                                                                    | <b>DM300 - DM475:</b><br>Erstellen Sie einen<br>Testdruck.                                                                                                    | Imprimer Mire Test<br>DM300 - DM475:<br>Sélectionnez « OUI » à la<br>question « Voulez-vous<br>imprimer une mire de test »                                                                                                    | Välj <b>Ja, skriv provtryck</b>                                                                                                    | <b>DM300 - DM475:</b><br>Velg <b>Ja</b> når du får<br>meldingen "Ønsker du å<br>skrive ut testmønster?"                                                                                                    |
|                                                                                | When prompted, print a<br>spare envelope or tape<br>sheet in the normal way.                                                                                                    | Legen Sie einen Umschlag<br>oder einen<br>Frankierstreifen ein, um<br>ein Testmuster zwecks<br>Bestätigung der Qualität<br>auszudrucken.                                                                                                    | Lorsque vous y êtes invité,<br>insérez une enveloppe<br>ou une étiquette afin<br>d'imprimer un test<br>d'impression.                                                                                                    | För in kuvert eller<br>frankeringsetikett för en<br>provutskrift.                                                                                                    | Når du blir bedt om det,<br>før inn en etikett eller bruk<br>en konvolutt for å skrive ut<br>testmønsteret.                                                                                                    |
| 16<br>Good, Gut, Correct, Bra, God<br>Bad, Schlecht, Incorrect, Dàligt, Dàrlig | If the test print is good,<br>press <b>Yes/Enter.</b><br>If the test print is poor,<br>press <b>No</b> to perform<br>additional maintenance.                                                                                                    | lst der Testdruck gut,<br>drücken Sie <b>Ja/Eingabe</b> .<br>Fehlen beim Ausdruck<br>noch Zeilen, drücken<br>Sie <b>Nein</b> und das Gerät<br>führt einen erneuten<br>Reinigungszyklus durch.                                                                                                    | Bonne qualité<br>d'impression - Appuyez<br>sur <b>Oui/Entrée</b> . Mauvaise<br>qualité - Appuyez sur"<br>Non" pour exécuter une<br>maintenance<br>supplémentaire et<br>imprimer un autre test<br>d'impression. Appuyez sur<br>"Accueil" ou sélectionnez<br>"Continuer" pour revenir<br>sur l'écran d'accueil. | Om provtrycket är ok,<br>tryck <b>Enter/Ja</b> .<br>Om provtrycket är<br>underkänt, tryck <b>Nej</b> för<br>att genomföra underhåll/<br>installation igen.                                                                        | Hvis testmønsteret er bra,<br>tast <b>Enter/Ja</b> .<br>Hvis testmønsteret<br>mangler linjer tast <b>Nei</b> for<br>å kjøre vedlikehold på nytt                                                                                                    |
| 17                                                                             | <b>UK only</b> - Place the old<br>print head into the plastic<br>packaging and box that<br>your new print head came<br>in. Completely seal the<br>box and cover the original<br>shipping label with the<br>Freepost return label and<br>place in the mail.<br><b>Non UK -</b> Always dispose<br>of your print head<br>responsibly. | Entsorgen Sie den<br>Druckkopf nicht.                                                                                                    | Recyclez là selon la<br>règlementation<br>en vigueur.                                                                                                    | Kasserat skrivhuvud<br>ska lämnas till<br>elektronikåtervinningen.                                                                                                    | Resirkuler skriverhodet i<br>EL avfall.                                                                                                    |

Pitney Bowes Limited, Building 5 Trident Place, Hatfield Business Park, Mosquito Way, Hatfield, Hertfordshire AL10 9UJ, United Kingdom.

## SDC2056A (6-15)

© Pitney Bowes Ltd.